1

SELECTIVE DISCLOSURE

#### SIC4340 User Manual

00

By Silicon Craft Technology PLC. 19/02/2025

#### Contents

- Instruments
- SIC4340 App Download link
- SIC4340 Generic Application
  - Main Menu
  - Setting
  - Processing
  - Get log files
- Example of Measurement
  - Resistance Measurement
  - Capacitance Measurement
  - R//C Measurement
  - R + R//C Measurement

### SIC4340 Generic App: Installation

#### Android

≽ Google Play 🛛 🤉 📀

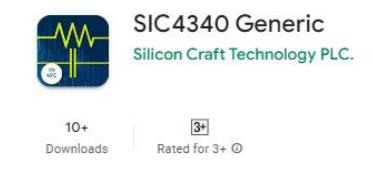

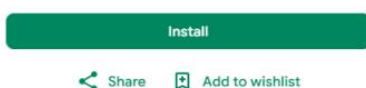

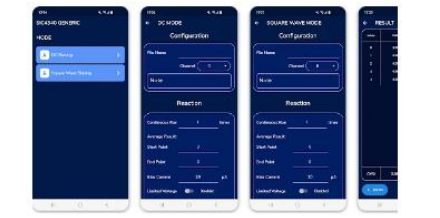

About this app

SIC4340 Generic Is a free application for SIC4340 development kit - NFC with Galvanostat sensor interface developed by Silicon Craft Technology PLC. (SIC). This app support both constant and square wave current biasing and measure the Voltage.

 $\rightarrow$ 

| (f)   |      |        | ۳     |      |  |
|-------|------|--------|-------|------|--|
| Games | Apps | Movies | Books | Kids |  |

Google Play download link: https://play.google.com/stor e/apps/details?id=th.co.sic.s ic4340\_generic

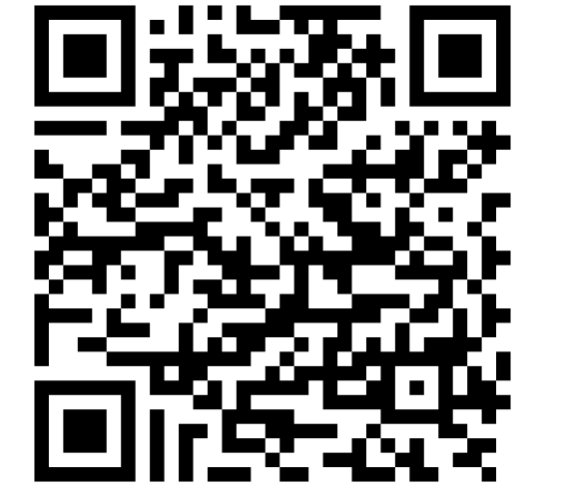

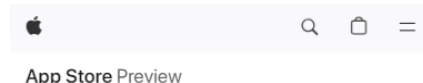

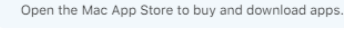

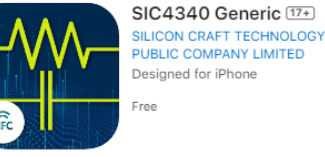

#### iPhone Screenshots

| NODE                | Indec |        |       |
|---------------------|-------|--------|-------|
|                     |       | 12/17  | 33767 |
| The second second   |       |        |       |
|                     |       |        |       |
| _                   |       |        |       |
| Square Wave Blasing | > •   |        |       |
|                     | 7     |        |       |
|                     |       |        |       |
|                     | ,     |        | 31767 |
|                     | 10    |        |       |
|                     |       |        |       |
|                     | 12    |        |       |
|                     |       |        |       |
|                     | 14    |        | 31787 |
|                     | 15    |        |       |
|                     | 10    |        | 89247 |
|                     | 57    |        | 32767 |
|                     | 10    |        |       |
|                     | 19    |        | 30282 |
|                     | AWG   | 1.2777 | Volta |
|                     |       |        |       |

#### <u>iPhone</u>

App Store download link: https://apps.apple.com/th/a pp/sic4340generic/id6478389759

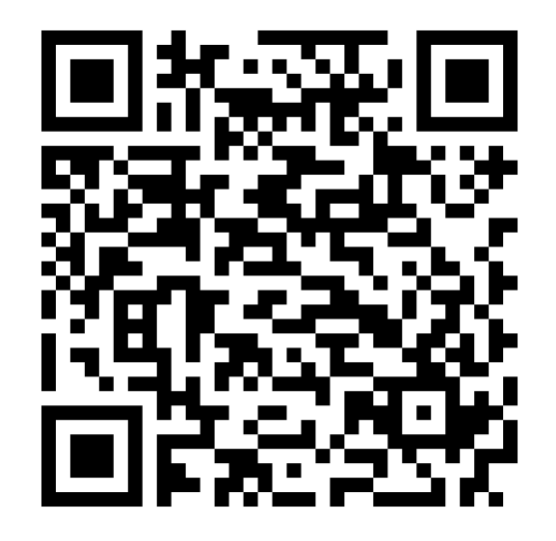

SIC4340 Generic is a free application for SIC4340 development kit - NFC with Galvanostat sensor interface developed by Silicon Craft Technology PLC. (SIC). This app

#### Instruments

- 1. NFC Smartphone with SIC4343 App
- 2. SIC4340 Development Kit
- 3. Sensor

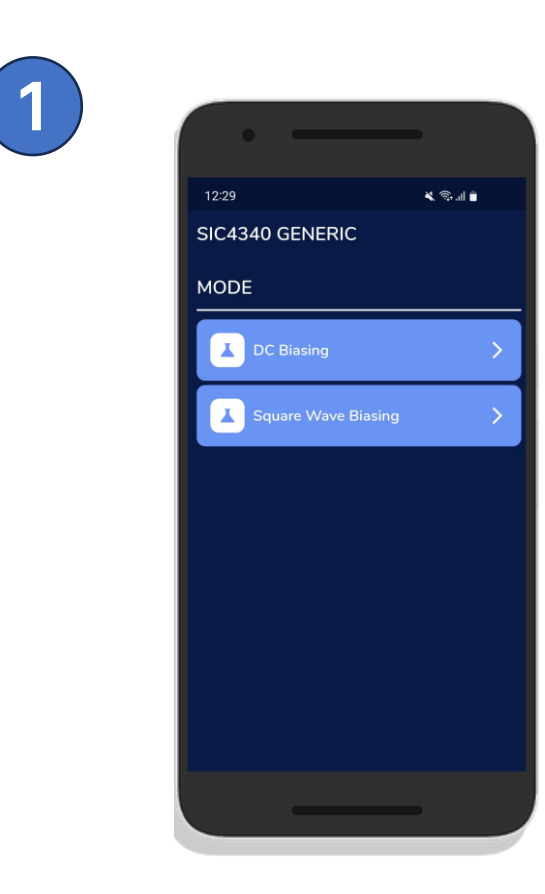

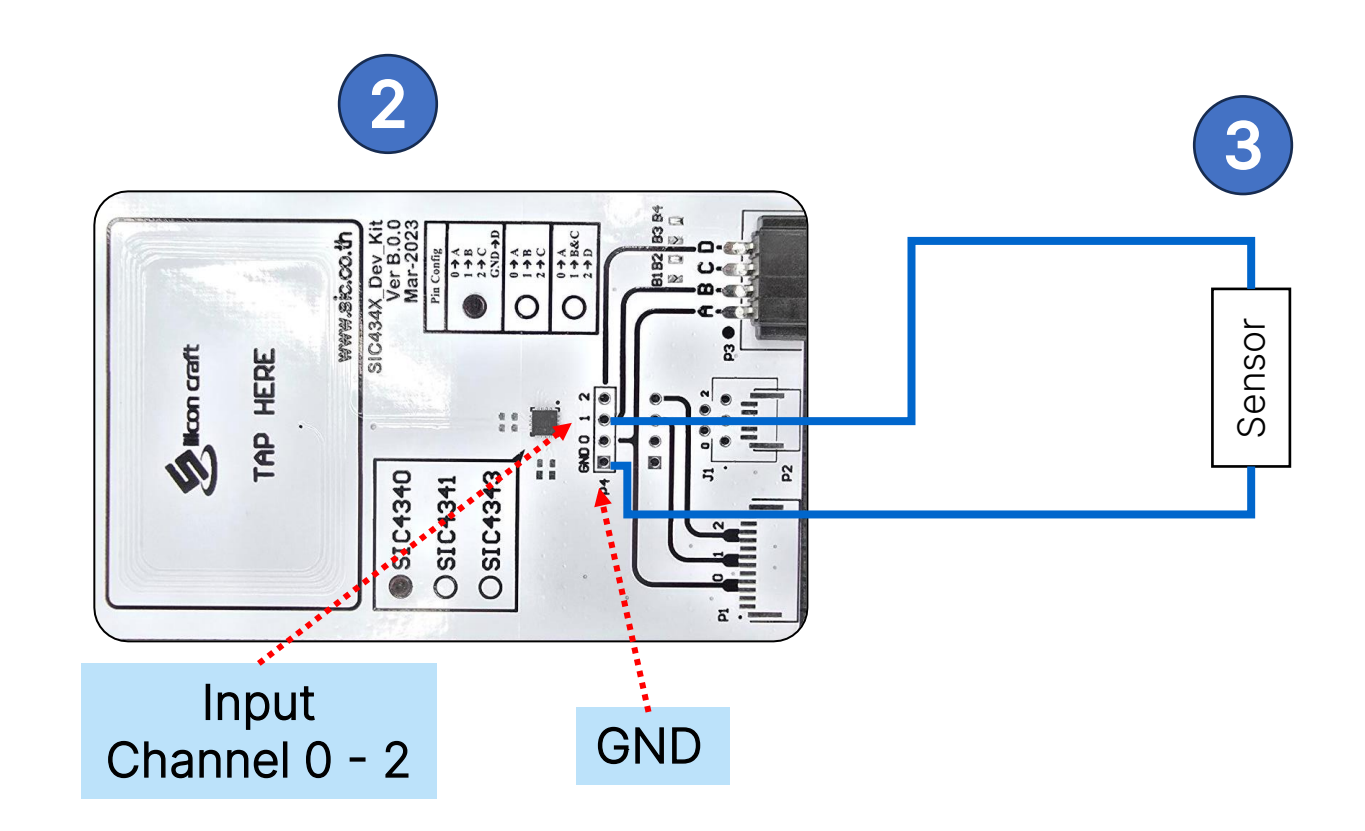

# SIC4340 Generic Application

### **Main Menu**

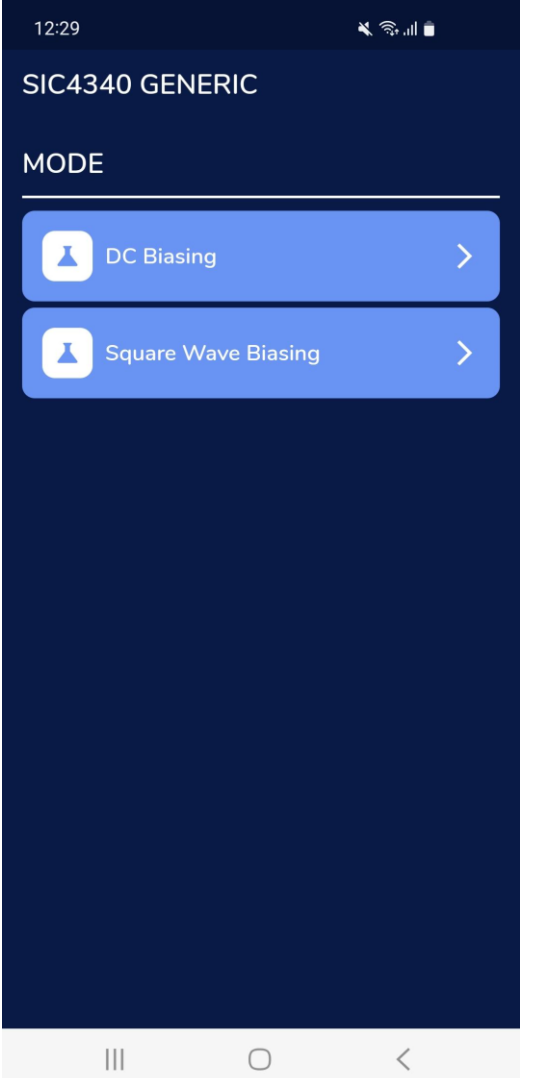

Select the biasing mode

- DC Biasing •
- Square Wave Biasing

## **Setting** [DC Biasing]

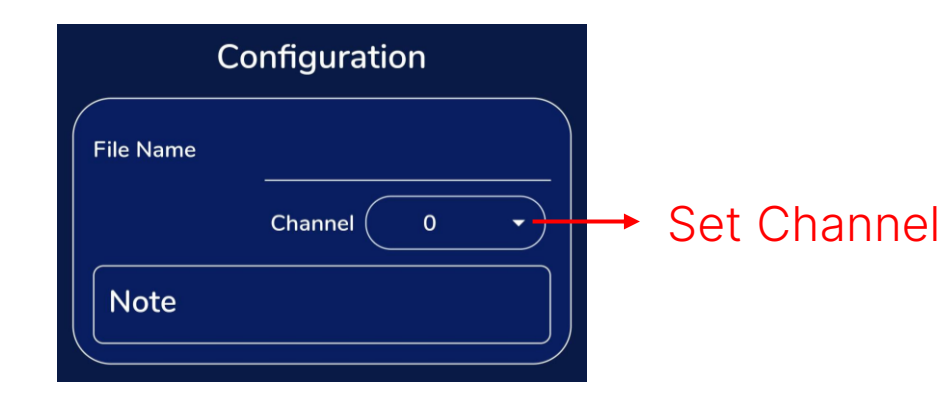

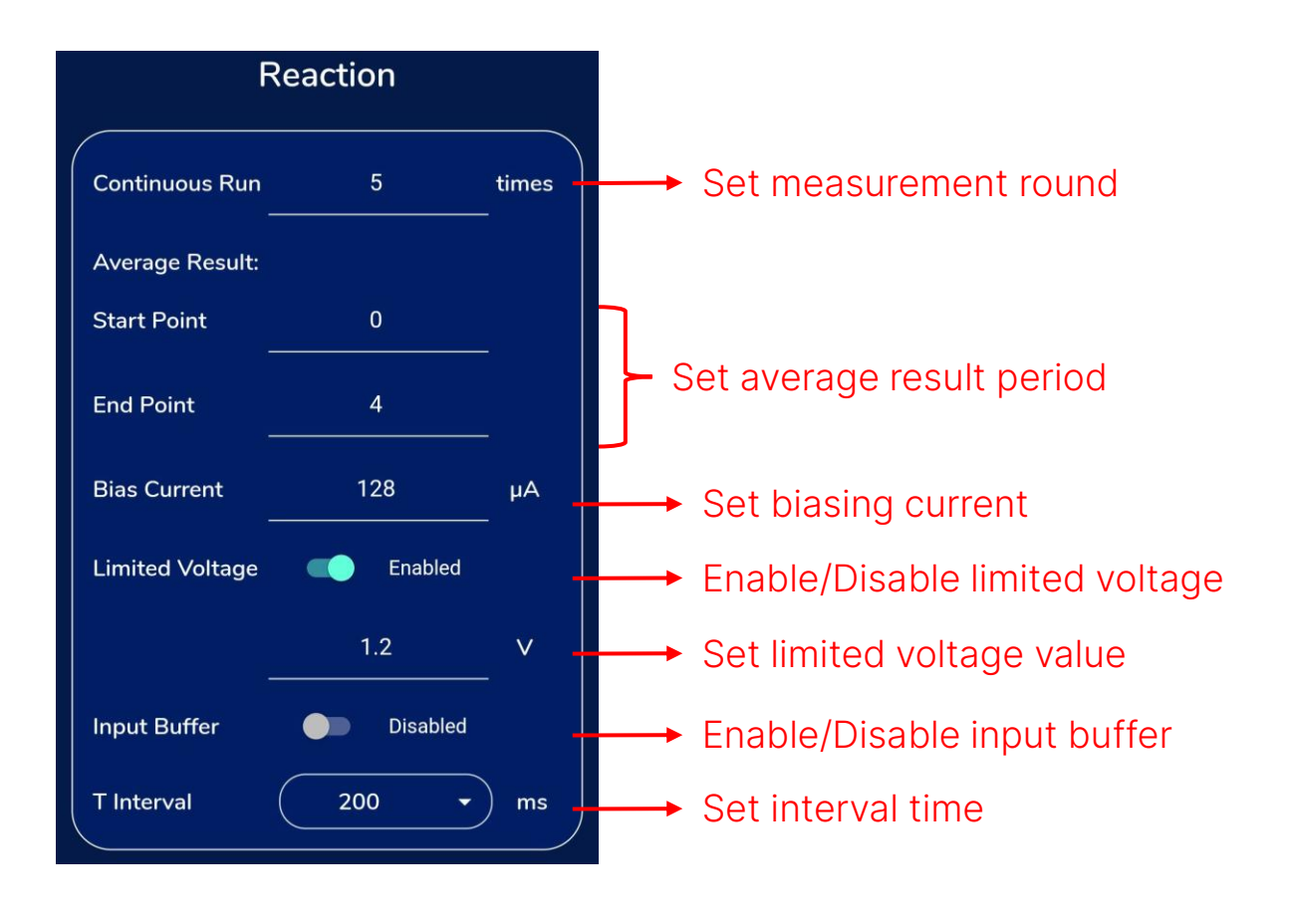

7

### **Setting [Square Wave Biasing]**

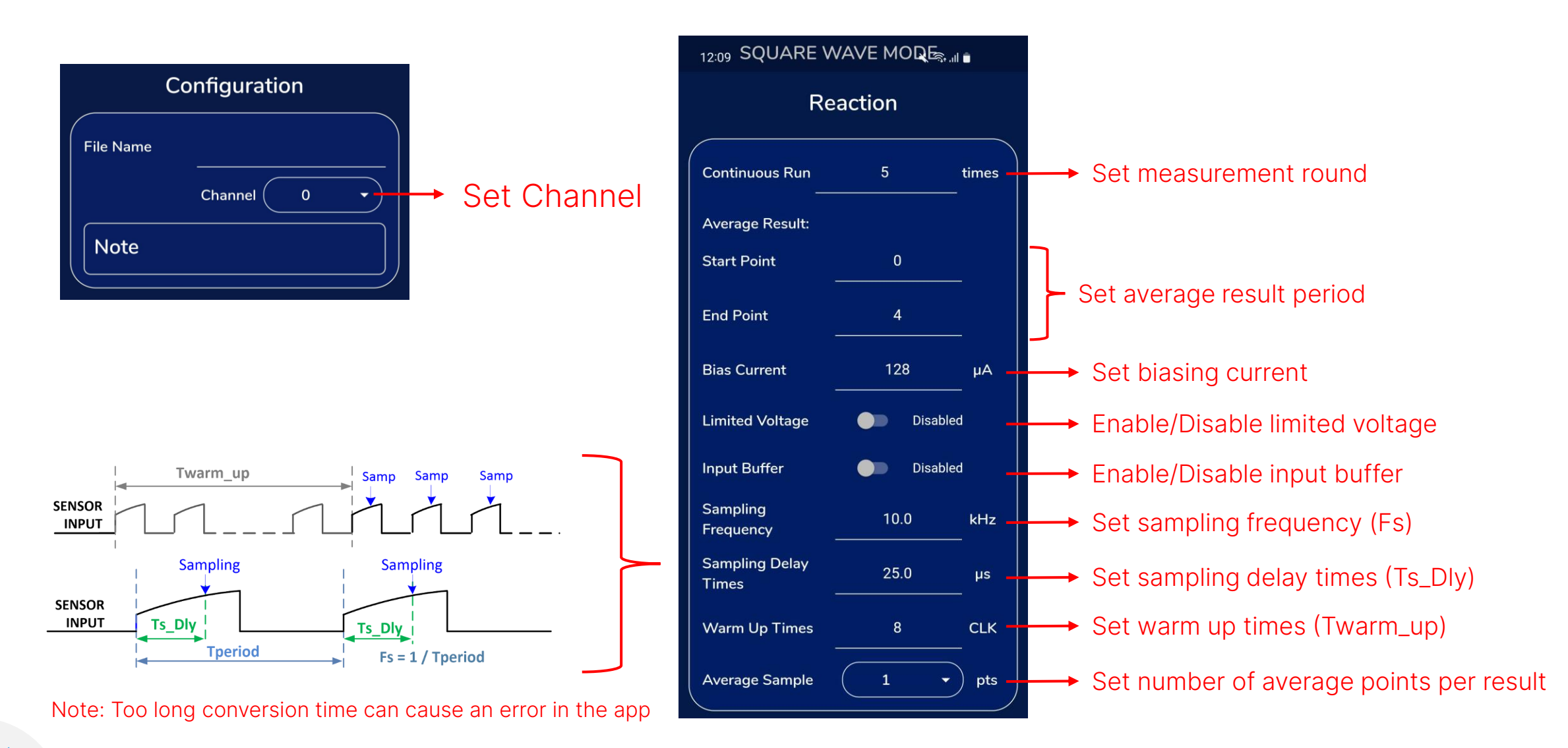

Ś

Save results

#### Processing

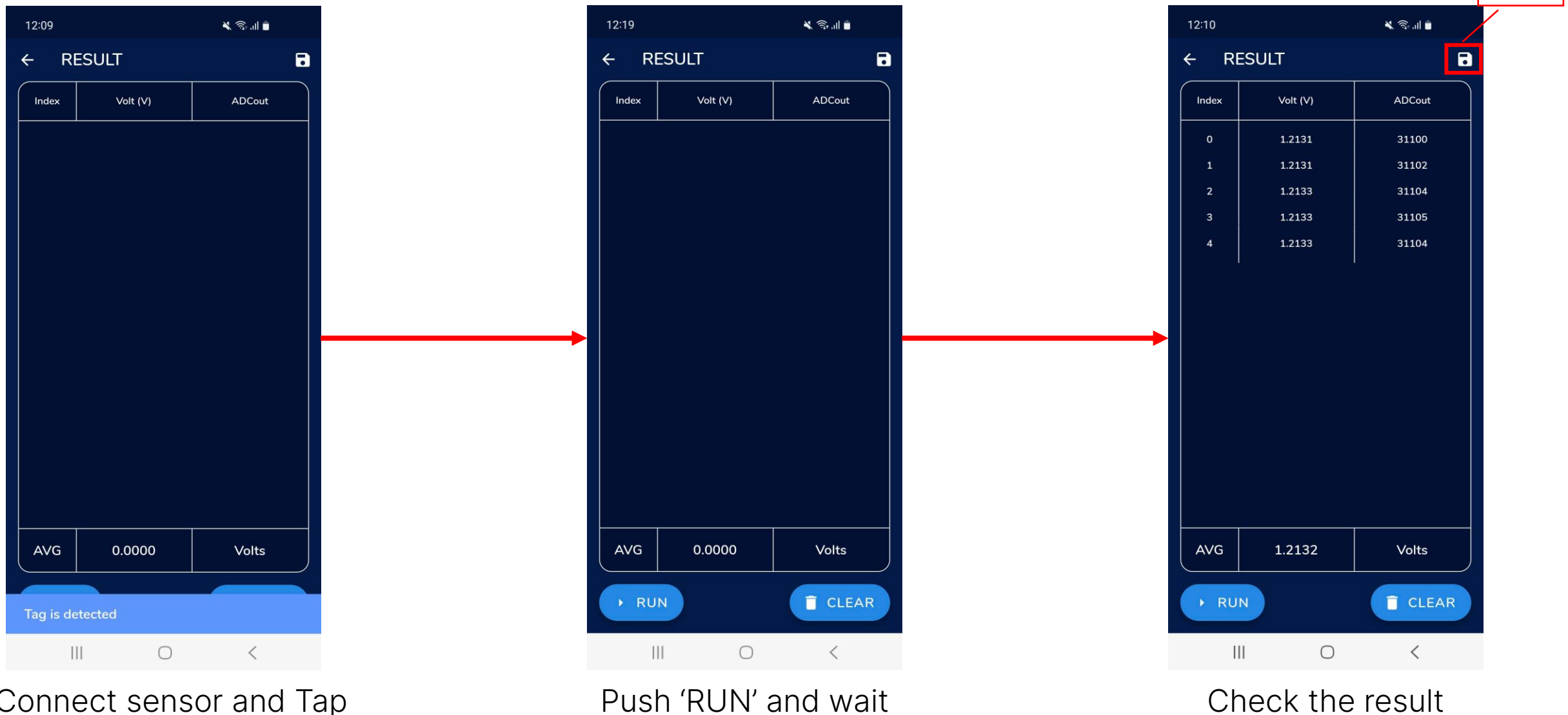

Connect sensor and Tap mobile on the board

Ź

Push 'RUN' and wait for measurement

### **Get log files**

Connect phone with PC, the log files can be found in

'\Internal storage\Android\data\th.co.sic.sic4340\_generic\files\x.x.x\_logs'

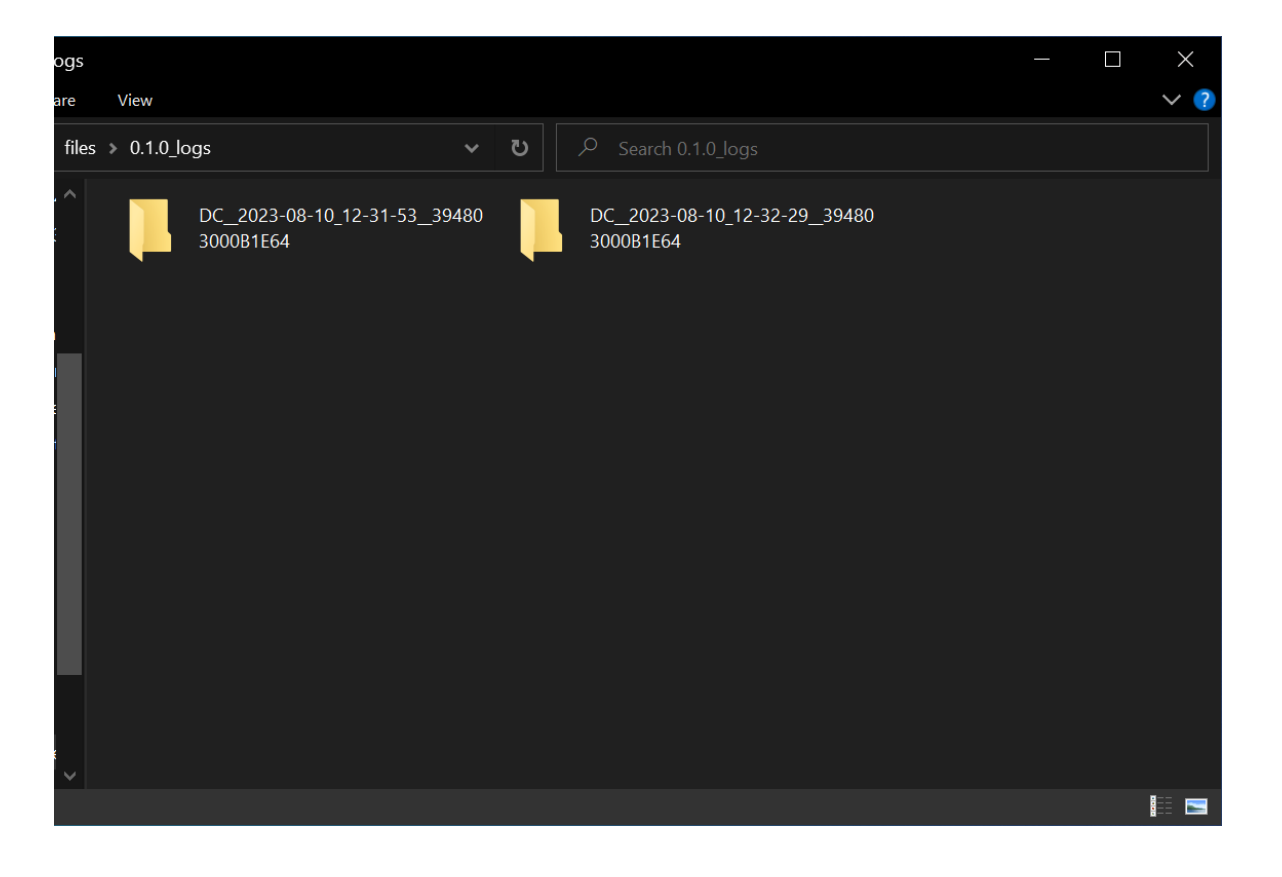

# **Result Calculation**

#### **Resistance Calculation**

Resistance can be measured by either 'DC Biasing' mode or 'Square Wave Biasing' mode

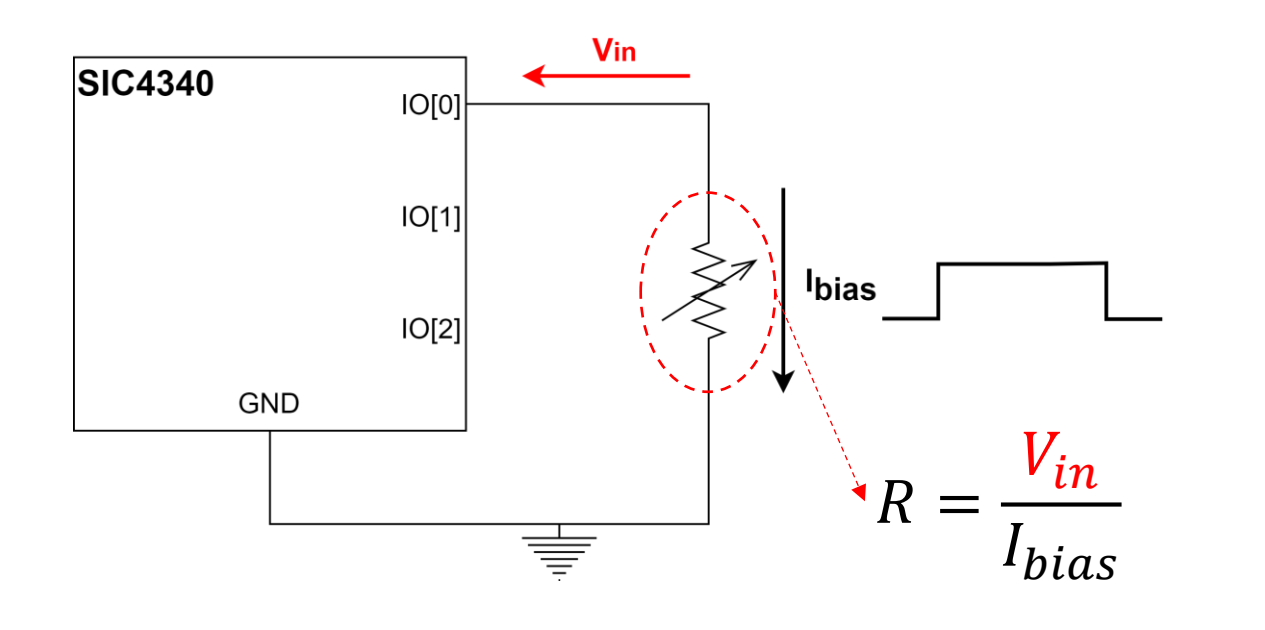

Recommend reliable result when

- V<sub>in</sub>: 0.12V to 1.2V
  I<sub>bias</sub>: 3µA to 504µA

Ibias

Vin

#### **Capacitance Calculation**

Capacitance measurement requires 'Square Wave Biasing' mode

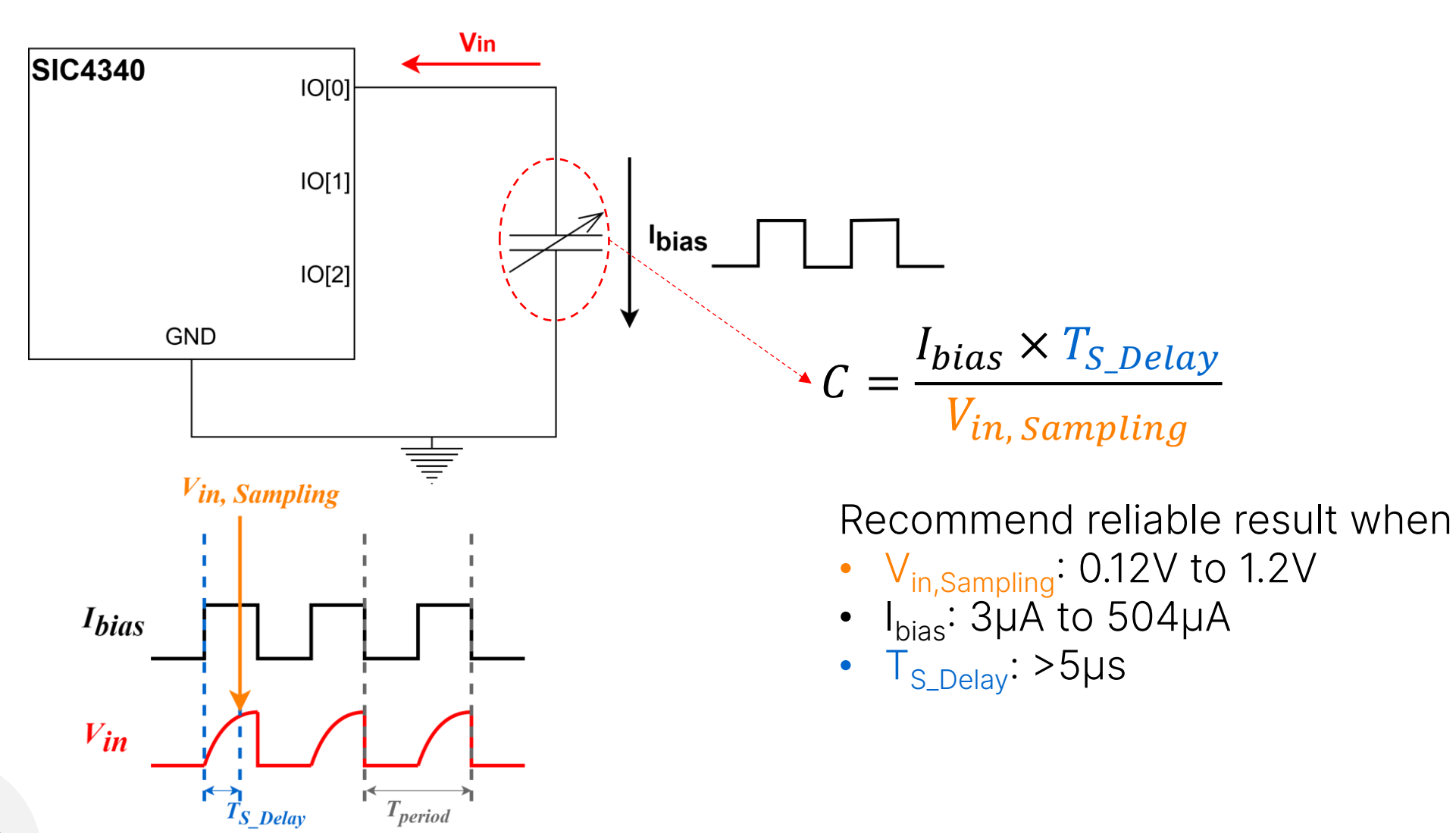

#### **R//C Calculation**

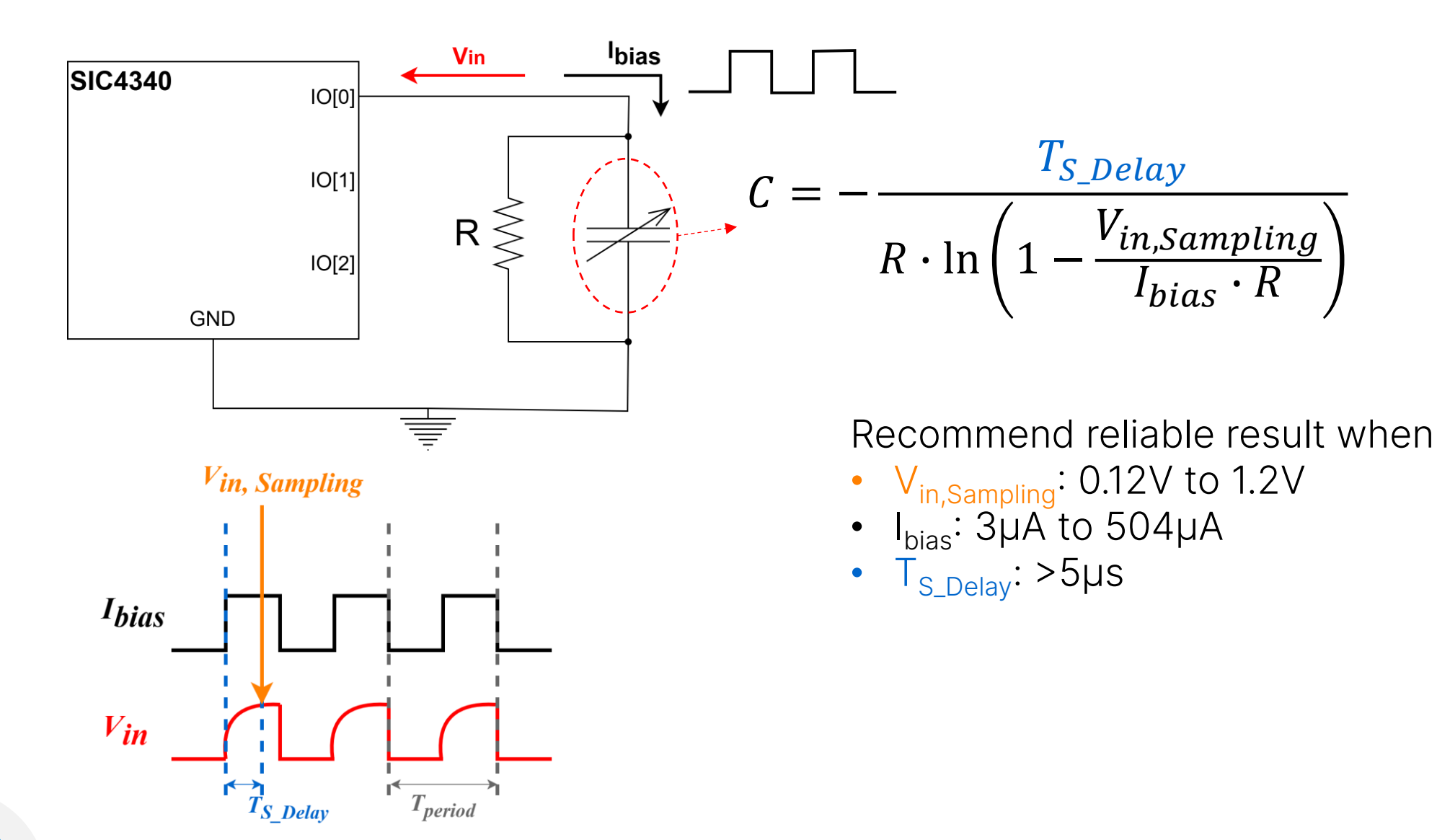

#### **R + R//C Calculation**

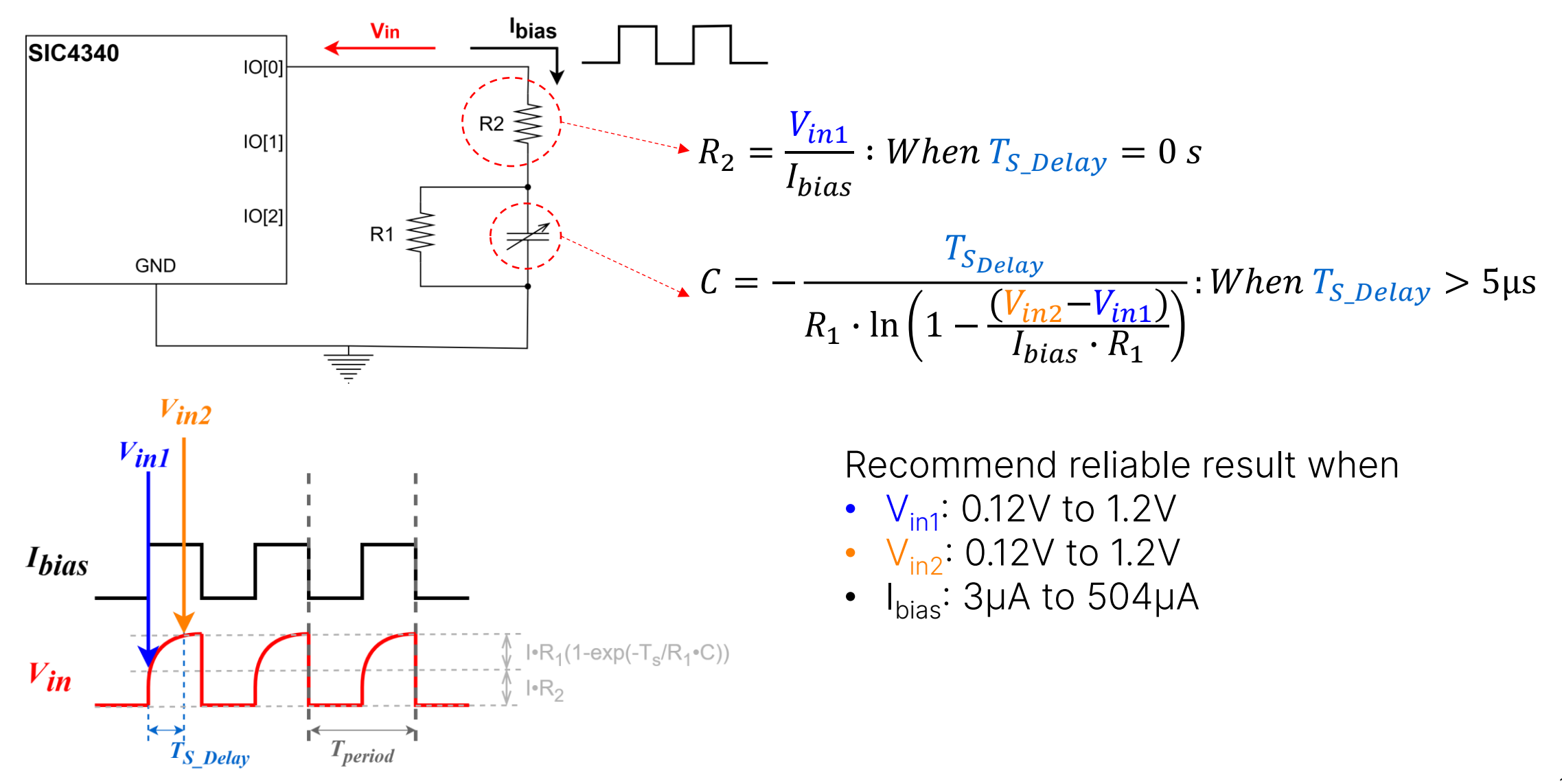

# **THANK YOU**

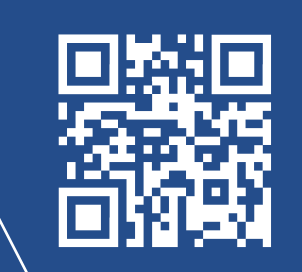

www.sic.co.th
 info@sic.co.th
 +66 2 589 9991
 in | ▶ | ♀